# 신한은행 홈페이지 학생증 체크카드 발급 예약신청 프로세스 안내 (PC)

## 인터넷 주소(팝업)

: https://bank.shinhan.com/index.jsp#25330000000

## 1. 신청 메뉴 진입

| ① 신힌                            | 논은행홈페이지 우측 상단 검색                        | 어에 '학생증 ' 입력            |
|---------------------------------|-----------------------------------------|-------------------------|
| 《 신한은행                          | 개인 기업 금융상품 자산관리 금융서비스 고객센터              | 은행소개 신한멤버스 ▼ GLOBAL ▼ Q |
| 고객상담 금융                         | <sup>생고</sup> 검색어: 학생증                  |                         |
| 고객센터 🔿 😑 통렬                     | 244 ▼                                   |                         |
| 검색                              | 학생증                                     | ▼ 검색                    |
|                                 | 주거래 스마트 적금 Tops Club 자동차대출 공인인증서        | 🗌 결과내 재검색 🕐             |
|                                 |                                         |                         |
| 전체                              | 금융상품 메뉴 자주하는질문 영업점안내                    | 게시판 자료실 선택              |
| "학생증"검색결과 <b>7건</b> 검색<br>메뉴(1) | अंग्रधकेगतः                             | 서비스 신청 바로가기             |
| 금융서비스                           | 기타금용 > 인터넷예약서비스 > <b>학생중</b> 체크카드 예약서비스 |                         |
| 자주하는 질문 <mark>(2</mark> )       |                                         | 터보기                     |

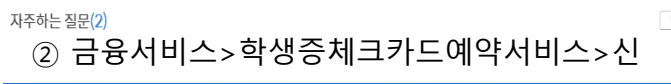

#### 학생증체크카드 인터넷신청 예약서비스

#### 인터넷 금융신청(학생증 포함) 서비스 안내

🔇 신한은행

- 대학교 학생증 체크카드 신청일 경우 인터넷 금융신청 접수를 하신 후 해당 대학교와 연계한 신한은행 영업점을 방문하셔서 신청내용 확인 및 본인확인 절차 이후 수령할 수 있습니다. (수령 방법은 대학교 및 영업점 안내 참고)

- 본 인터넷 예약서비스는 재발급 신청 불가합니다. 재발급은 신한은행 영업점이나 Call Center로 문의 바랍니다.

#### 인터넷 금융신청 (학생증 발급 포함) 접수 이용절차

예약접수신청

| ( | ③ 정보제공동의 (필수 동의) 및 학생정보 입력                                                                                                    |                                  |        |  |  |  |  |  |  |  |
|---|----------------------------------------------------------------------------------------------------|----------------------------------|--------|--|--|--|--|--|--|--|
| 인 | 터넷 금융신청(학생증 포함) 정보제공 동의                                                                                                    |                                  |        |  |  |  |  |  |  |  |
|   | 인터넷신청 예약서비스 이용하여 학생증 체크카드 발급 시 필요한 고객님의 정!<br>수집 이용 목적 : 학생증체크카드 발급<br>- 개인 정보 함득 : 이름, 생년월일, 학교명, 영문이름, 휴대폰, 이메일, 자택주소, :                                                                                         | 보를 사전에 수집합니다.<br>자택 전화번호, 사진, 계죄 | 정보     |  |  |  |  |  |  |  |
|   | 본인은 본 등의서의 내용을 이해하였으며,<br>고객 정보 수집·이용 제공에 관한 내용을 확인하였습니다.                                                                                                    | ○ 동의하지 않음                        | () 동의함 |  |  |  |  |  |  |  |
|   | 학생종 제작에 필요한 학생정보를 학교로부터 제공 받습니다.<br>등의를 거부하실 수 있으며, 거부시 학생종 체크카드 발급이 제한됩니다.<br>- 제공받는자 : 신한은행 및 신한카드<br>- 수집이용목적 : 학생동체크카드 발급<br>- 개인정보향목 : 학방동체크카드 발급<br>- 개인정보향목 : 학방(최제명, 학파(전공)명<br>- 보유 및 이용기간 : 수집이용목적 달성시까지 |                                  |        |  |  |  |  |  |  |  |
|   | 문인은 돈 등의서의 내용을 이해하였으며,<br>학생 정보 수집 · 이용 제공에 관한 내용을 확인하였습니다.                                                                                                    | ○ 동의하지 않음                        | ⓒ동의함   |  |  |  |  |  |  |  |
|   | 학교 요청시, 학생등 관련 학교의 학사관리 지원을 위하여 수집된 개인정보를 학<br>(※ 개인정보 제공시 불필요한 정보의 제공을 최소화 하겠습니다.)<br>- 제공받는자 : 학교<br>수칩이욕적 : 학생등 관련 학교의 학사관리 지원<br>- 개인정보항육 : 이름(영문영포함), 학교영, 생년월일, 학과, 학번, 사진                                   | t교에 제공합니다.                       |        |  |  |  |  |  |  |  |
|   |                                                                                                    |                                  |        |  |  |  |  |  |  |  |

본인은 본 동의서의 내용을 이해하였으며. 고객 정보 수집 · 이용 제공에 관한 내용을 확인하였습니다

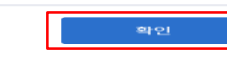

() 동의함

○ 동의하지 않음

## ④ 개인정보입력

#### 학생증체크카드 인터넷신청 예약서비스

| 신청고객                                       | <ul> <li>대학(대학생/임직원)고객</li> <li>고등학생고객</li> </ul>                                                                             |  |  |
|--------------------------------------------|----------------------------------------------------------------------------------------------------|--|--|
| 신청인 성명                                     | 홍길동                                                                                                    |  |  |
| 신청인 생년월일<br>/ 전화번호 뒤4자리<br>(휴대폰, 집전화)      | 생년월일 2002.01.01 [111]<br>전화번호 9898 휴대폰 또는 집전화 뒤 4자리<br>* 생년월일 및 전화번호는 은행 영업점에서 본인의 인터넷 예약 정보 확인에 필요함으로 반드시<br>기억하셔야 합니다.      |  |  |
| 학교선택                                       | 건국대학교 약교 선택시 학부/대학원을 잘 구별하여 신청하세요.                                                                                            |  |  |
| 학과명                                        | 경영학과<br>※ 학과명이 틀릴경우 발급이 제한될 수 있으니 정확히 입력하세요.                                                                                  |  |  |
| 학생번호                                       | 201700125<br>* 학생번호가 틀릴경우 발급불가 하니 정확히 입력하세요.<br>* 이화여대 : 학생번호 미확정시 수렴번호를 입력하세요<br>EX) 고등학생의 경우 : 2014010101(2014년도 1학년 1반 1번) |  |  |
| < <mark>매우 중요!!!&gt;</mark><br>인터넷 예약 과정에서 | 확인 학인                                                                                                    |  |  |

### 이동하여 '도움말 보기' 누르시면

조치방법이 상세히 안내됨

원활치 않을 경우 본 화면으로

# 신한은행 홈페이지 학생증 체크카드 발급 예약신청 프로세스 안내 (PC)

2. 신청정보 입력

|                                                                                                    |                                                                                          | 신청정보 입력                                                                                    |                                                    |                        |             |  |
|----------------------------------------------------------------------------------------------------|------------------------------------------------------------------------------------------|--------------------------------------------------------------------------------------------|----------------------------------------------------|------------------------|-------------|--|
| 계좌신규 여부                                                                                                    | ☑계좌신규 신한 S20(에스이공) 통장 ↓ ∨                                                                | 성명(한글)                                                                                     | 김신한                                                | 생년월일                   | 1999.01.19  |  |
| 결제계좌                                                                                                    |                                                                                          | 성명(영문)                                                                                     | KIM                                                | HAN                    | 여권과 동일하게 입력 |  |
| 카드/계좌비밀번호                                                                                                    | 비밀번호 비밀번호 확인                                                                             | 휴대폰                                                                                        | SKT v 010 v - 1234 - 5678                          |                        |             |  |
|                                                                                                    | [4자리 아라비아 숫자사용]<br>- '1111', '1234', 생년월일. 핸드폰번호등은 사용블가<br>- 기존 신한은행 계좌보유시 체크카드 비밀번호만 지정 | 이메일                                                                                        | SHINHAN @ SHINHAN.COM 직접입력 / ~                     |                        |             |  |
| 핸드폰번호<br>평생계좌서비스                                                                                                    | ·<br>핸드폰번호 ● 사용 ○ 미사용<br>평생계좌서비스 신규통장신청시 핸드폰번호를 입금계좌번호로 사용할 수 있는 서비스                     |                                                                                            | 04066         주소찾기           서울 마포구 와우산로 94        |                        |             |  |
|                                                                                                    |                                                                                          |                                                                                            | 홍익대학교 홍문관1층 (상수동)                                  |                        |             |  |
| 인터넷(스마트폰)<br>뱅킹(아이디) 신청                                                                                                    | 아이디 01012345678 아이디중복확인 여유 수자 대소무자 구분였던 6~16자 이내 일령 가능                                   | 자택전화번호                                                                                     | 서울(02)   ~ 6023 - 3950                             |                        |             |  |
| 신한 Smail                                                                                                    | 1-신청         ♥         인터넷뱅킹 신청시에만 신청가능           (기존 Smail신청을 먼저 한 경우 신청안됨)             | 이용명세서<br>(E-MAIL)전달방식                                                                      | 보안E-Mail V<br>* E-MAIL(보안, 영문, 일반) 선택시, SMS 서비스 무료 |                        |             |  |
| 가입 신청                                                                                                    | 신한 Smail 이란?<br>스마트폰을 통해 입출금 거래내역 무료통지, 카드 결제금액 부족안내, 환을변동 안내 등 다양한 금<br>융 정보 제공 서비스     | SMS 유료서비스<br>신청여부                                                                          | 3.5만원이상(무료)<br>* 5만원 이상(무료): 5만원 이상                | ✔<br>★ 체크카드 결제시 SMS 알림 |             |  |
|                                                                                                    |                                                                                          |                                                                                            | * SMS 신청: 금액 상관없이 체                                | 크카드 결제시 SMS 알림 (월 200  | 원)          |  |
| Image: Image: |                                                                                          | 이전       예약접수 신청하기         천중등세 가가드 반디봇신형 예약시비스       ···································· |                                                    |                        |             |  |
| ÷ изи задыс. ∎                                                                                                    | i i nela estirir D                                                                       | ★ 신분증 지참하여 은행 방문 필수 ★ 2                                                                    |                                                    |                        |             |  |